## 校外通过 CARSI 方式访问 Westlaw

1. 打开 Westlaw 校外 CARSI 访问链接

https://signon.thomsonreuters.com/federation/CARSI?returnto=http%3A%2F %2Fnext.westlaw.com&entityID=https%3A%2F%2Fidp.shmtu.edu.cn%2Fidp%2Fsh ibboleth

 2. 在学校统一认证界面中输入学工号、密码、验证码后点击登录(若已登录此步 会自动省略),登录成功后在"Our Identity Provider"网页点击"同意

1

|                                                                             |                                                                                                    | THOMSON REUTERS                                             |
|-----------------------------------------------------------------------------|----------------------------------------------------------------------------------------------------|-------------------------------------------------------------|
|                                                                             | Our Identity Provider<br>(replace this placeholder with your<br>organizational logo / label)                                  | 您即将访问如下服务:<br>Thomson Reuters OnePass of Thomson<br>Reuters |
|                                                                             | https://signon.thomsonreuters.com/federation/                                                                                 | 该服务由以下服务机构提供:<br>/carsi                                     |
|                                                                             | 将向服务机构提供如下信息:                                                                                                    |                                                             |
|                                                                             | cn                                                                                                    | Part and                                                    |
|                                                                             | domainName                                                                                                    | shmtu.edu.cn                                                |
|                                                                             | eduPersonScopedAffiliation                                                                                                    | faculty@shmtu.edu.cn                                        |
|                                                                             | typeOf                                                                                                    | teacher                                                     |
|                                                                             | uid                                                                                                    | 0000                                                        |
| *I8.<br>E IF:                                                               | <ul> <li>请选择信息释放明识:</li> <li>在下次登录时再询问我         <ul> <li>我同意本次发送的信息。</li> <li>如用意业的经济经计中的方面目的大力// 東京口和</li> </ul> </li> </ul> |                                                             |
| 右侧算式计算结果数字:* 8 成3等于                                                         | <ul> <li>如果提供各部股牙がApple是及主要化再调问我</li> <li>我同意以后自动将相同的信息发送给这个服务</li> </ul>                                                     | S#1/43.                                                     |
| 登국                                                                          | <ul> <li>不要再询问我</li> <li>我同意将我的全部信息释放给所有服务机构。</li> </ul>                                                                      |                                                             |
| <mark>重设意码</mark><br>出于安全考虑,一旦您访问过那些需要您提供凭证信息的应用时,请操作完成之后 <u>退出</u> 并关闭浏览器。 | 您可以在發展页上的复步框中腳I撒網此设置。<br>拒绝                                                                                                   |                                                             |

3. 认证通过后在以下网页中随机填写四位数的 Client ID, 可以使用默认值 1234

| Welcome, Che | n Lixin. |  |
|--------------|----------|--|
| Client ID:   |          |  |
| 1234         | •        |  |
| 0            |          |  |

4. 稍后返回 Westlaw 首页即可在校外使用

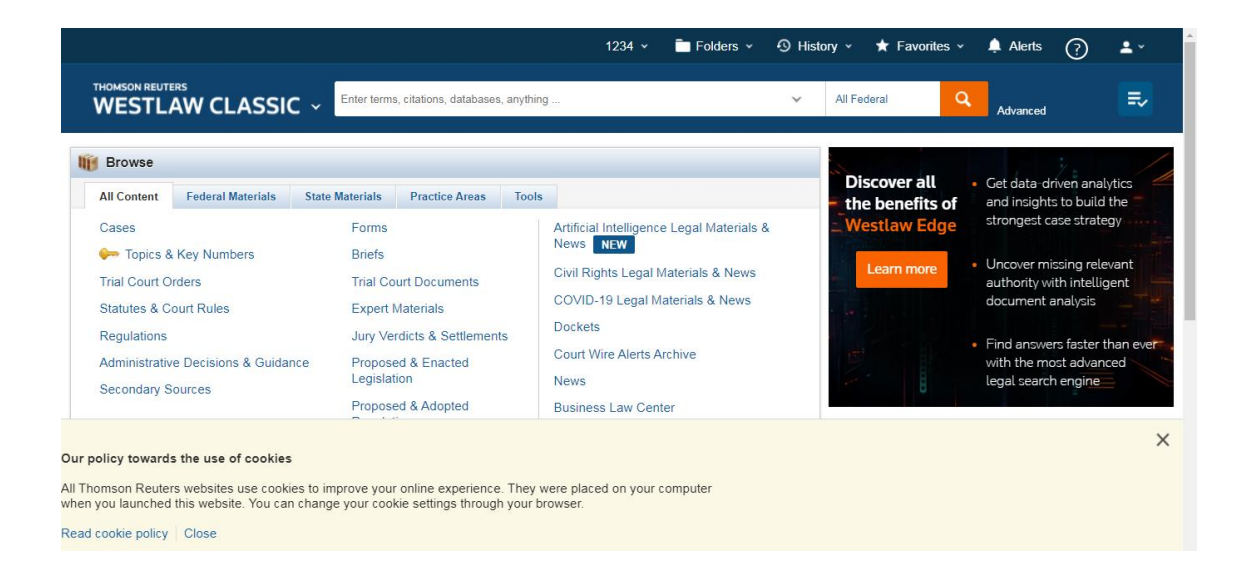

最后更新日期: 2024 年 3 月 26 日